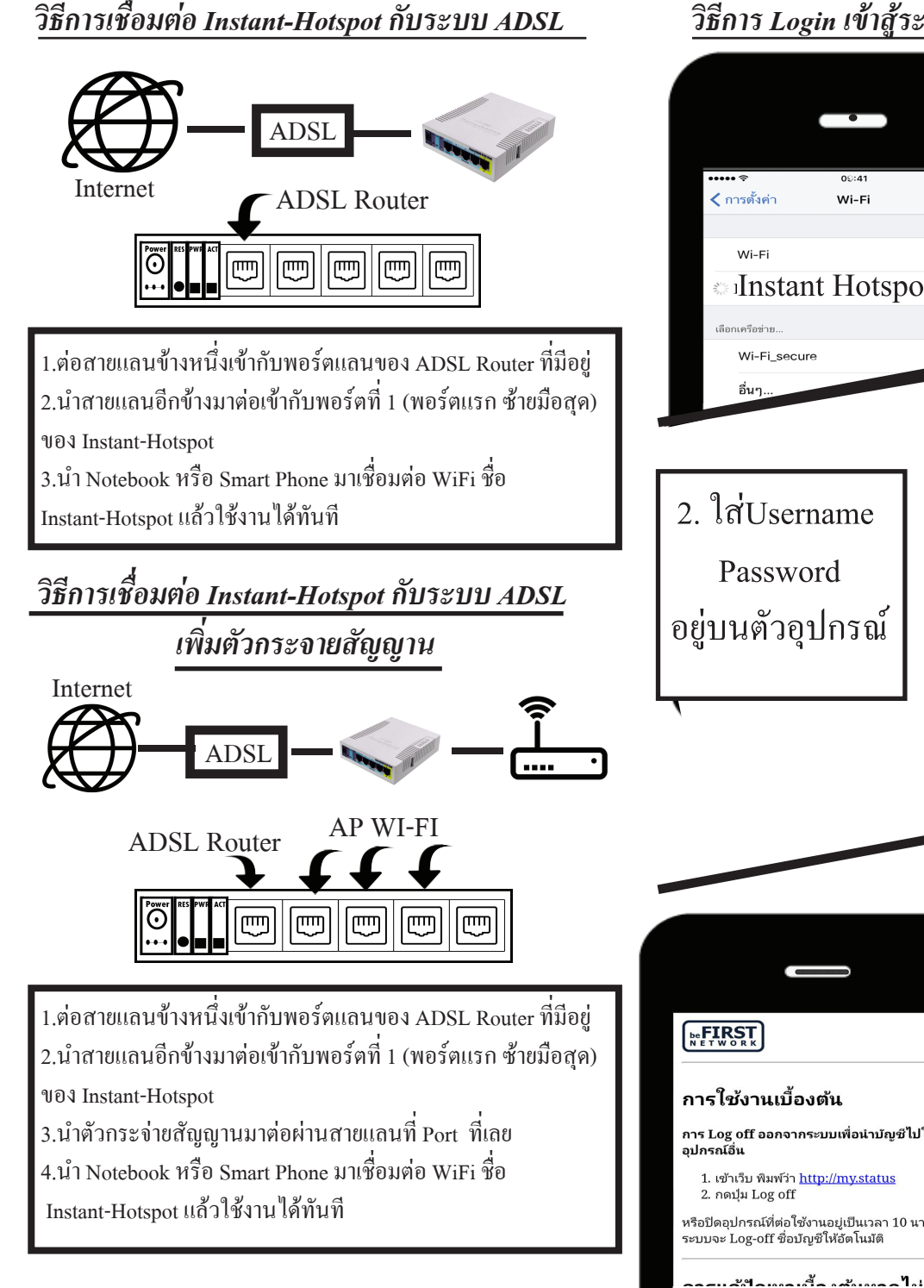

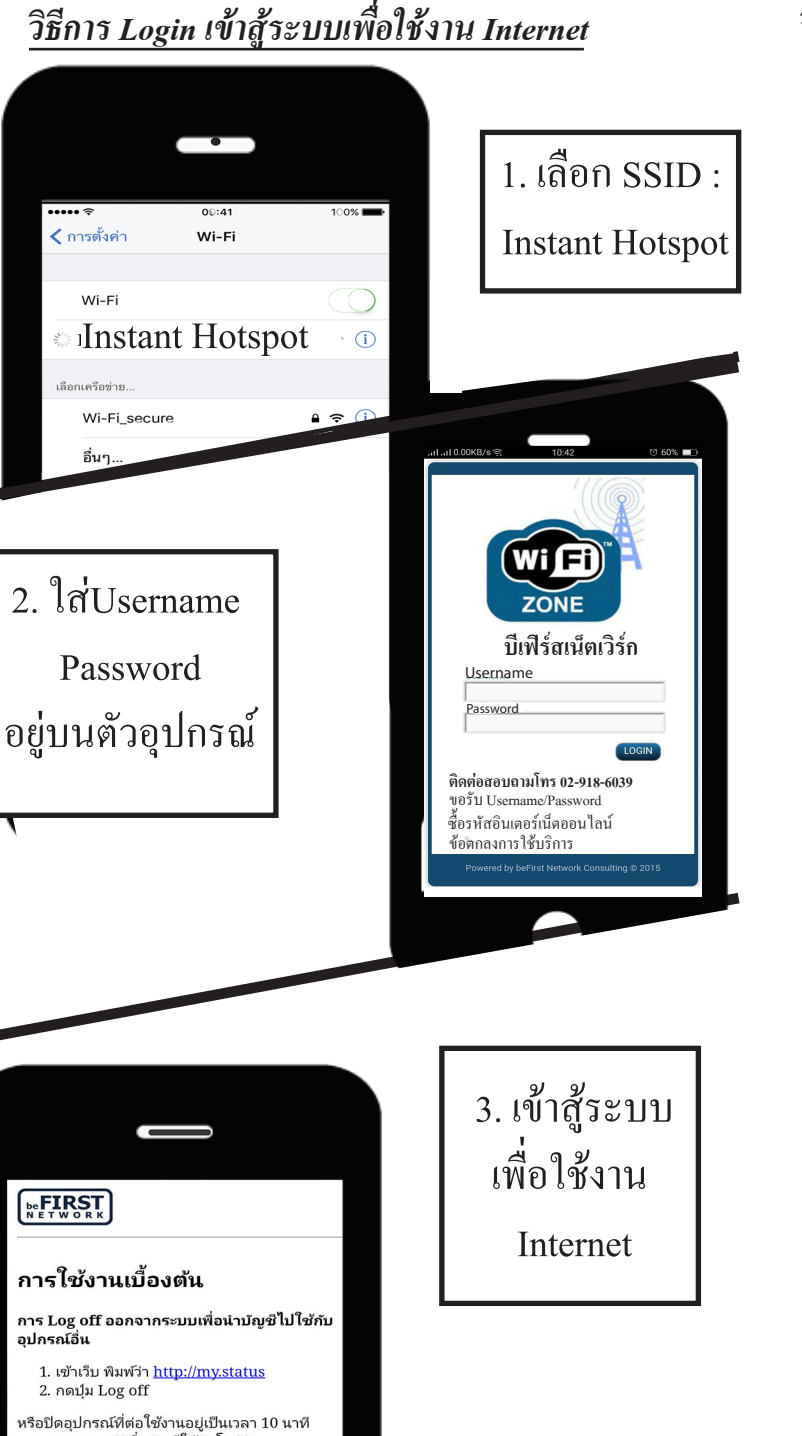

# วิธีแก้ปัญหา หากไม่ขึ้นหน้าให้ login 🔍 เข้าไปที่บราว์เซอร์แล้วพิมพ์ ดังนี้ 0 Cancel 🔍 http://instant.hotspot.local/ หรือ http://my.status หรือ www.sanook.com หรือ **O** C **O V O** หากต้องการแก้ไขหรือ Config ตัวอุปกรณ์เพิ่มเติม เปิด เว็บบราวเซอร์ แล้วพิมพ์ ดังนี้ http://instant.hotspot:8088/

สามารถดู Username และ Password ได้บนตัวอุปกรณ์

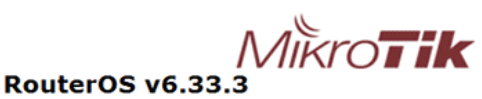

You have connected to a router. Administrative access only. If this device is not in your possession, please contact your local network administrator.

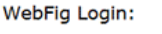

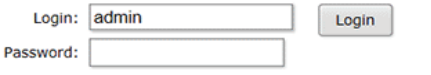

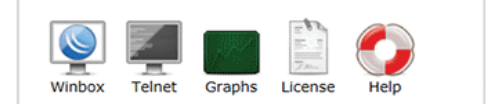

© mikrotik

## วิธีเปิด User Management เพื่อไปสร้างคูปอง หรือ username อื่นๆ เพิ่มเติม

1.เชื่อมต่อ Wi-Fi : Instant Hostpot แล้วทำการ Login เพื่อเข้าระบบการใช้งาน Internet

2.เปิดเว็บบราวเซอร์ แล้วพิมพ์ ดังนี้

| Q | http://instant.hotspot:8088 | /userman |
|---|-----------------------------|----------|

สามารถดู Username และ Password ได้บนตัวอุปกรณ์

| Mikro <b>Tik</b><br>mikrotik User Manager |  |
|-------------------------------------------|--|
| Login:                                    |  |
| Password:                                 |  |
| Log in                                    |  |

### การสร้าง User

#### ນີ້ 2 ວີ້ຄັ້

แบบ One

กือการสร้าง User 1 ครั้งได้ 1 password

เลือกเมนู Users แล้วคลิ๊ก Add ==> One

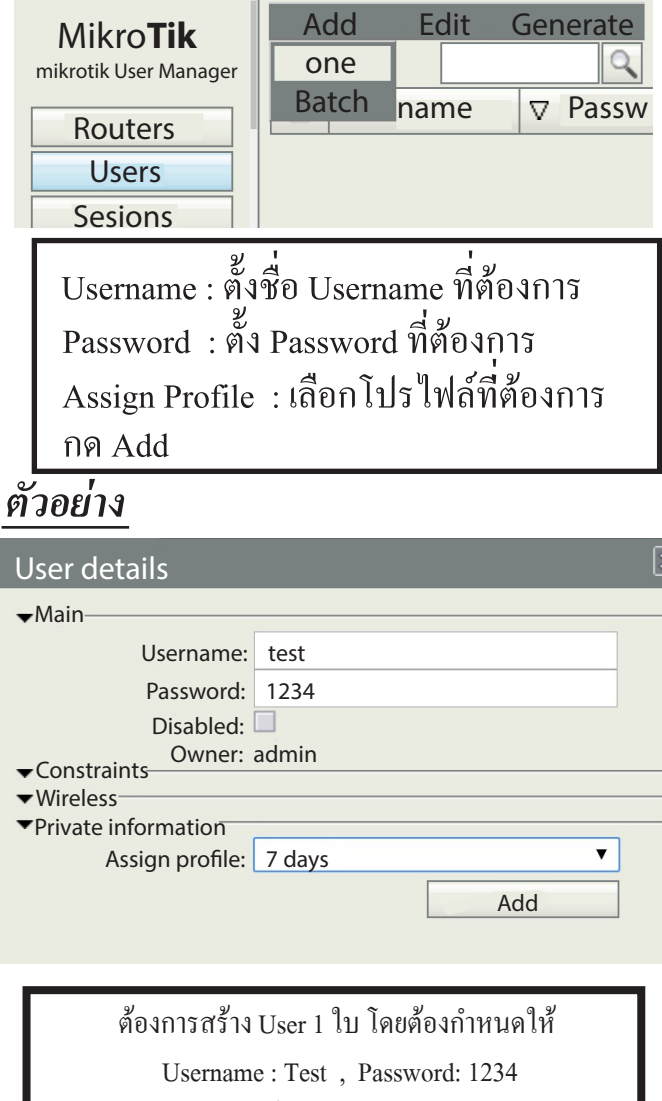

และใช้ Internet นาน 7 วัน

| 9 | แบบ Batch                         |
|---|-----------------------------------|
| ۷ | คือการสร้างหลาย User ในครั้งเดียว |

เลือกที่เมนู Users เลือก Add ==> Batch

| Mikro <b>Tik</b>      | Add   | Edit     | Generate |
|-----------------------|-------|----------|----------|
| mikrotik User Manager | one   |          | 2        |
|                       | Batch | name     | D Passw  |
| Routers               |       | Indiffic | v 1055W  |
| Users                 |       |          |          |
| Sesions               |       |          |          |

Number of users คือ จำนวนคนที่ต้องการสร้าง Username prefix คือ คำนำหน้าของ Username Username length คือ จำนวนหลักของ Username Password length คือ จำนวนหลักของ Password กด Add

## ตัวอย่าง

|                                         |                        |                   | × |
|-----------------------------------------|------------------------|-------------------|---|
| <u>ـ</u>                                |                        |                   |   |
| Owner:                                  | admin                  |                   |   |
| Number of users:                        | 20                     |                   |   |
| Username prefix:                        |                        |                   |   |
| Username length:                        | 4                      |                   | T |
| Pwd same as login:                      |                        |                   |   |
| Password length:                        | 4                      |                   | T |
|                                         |                        |                   |   |
| ▼Wireless                               |                        |                   |   |
| <ul> <li>Private information</li> </ul> |                        |                   |   |
| Assign profile:                         | 7 days                 |                   | T |
|                                         |                        | Add               |   |
|                                         |                        | / lad             |   |
|                                         |                        |                   |   |
| ต้องการสร้าง User 20                    | )<br>ม ในครั้งเลี้ยว เ | และใช้ Intornat 1 |   |